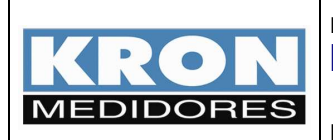

Revisão 3 - Agosto/2008

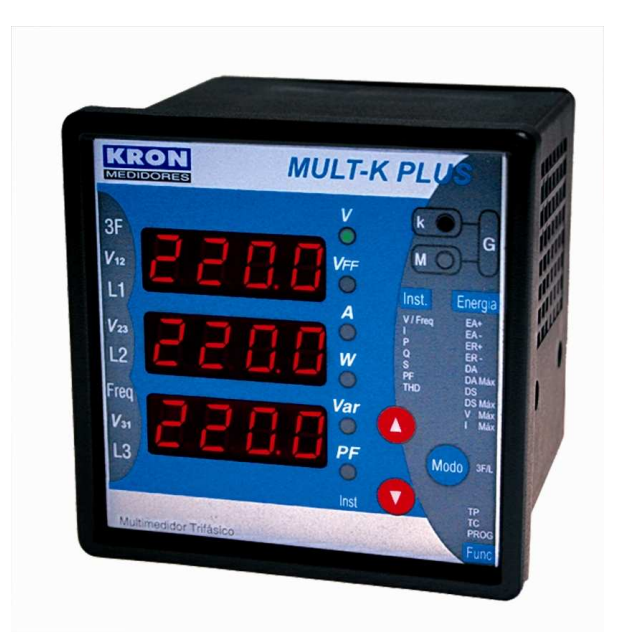

# MULTIMEDIDOR MULT-K PLUS VERSÃO E-10

# MANUAL DO USUÁRIO

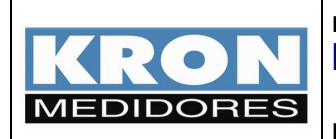

## Índice

| Capítulo                                  | Página |
|-------------------------------------------|--------|
| 1. Introdução                             | 3      |
| 2. Conceitos de medição                   | 5      |
| 3. Parâmetros a serem programados         | 8      |
| 4. Leitura dos parâmetros via IHM         | 10     |
| 5. Passo-a-passo (configuração e leitura) | 13     |
| 6. Perguntas & Respostas                  | 21     |

Devido ao constante aperfeiçoamento tecnológico, todas as informações contidas neste manual estão sujeitas a alteração sem aviso prévio.

# SUPORTE KRON: (11) 5525-2055 Email: energia@kron.com.br

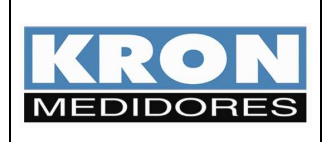

#### 1. Introdução

O **Mult-K Plus E-10** é uma versão especial do **Mult-K Plus** desenvolvida para possibilitar a medição de consumo por horários, medição normalmente conhecida como <u>horo-sazonal</u> ou <u>multi-tarifação</u>.

Pode ser aplicado em sistemas monofásicos e trifásicos (delta ou estrela), de baixa, média ou alta tensão. Os parâmetros medidos podem ser lidos pela própria IHM (interface homem máquina) ou pela interface serial RS-485 (protocolo MODBUS-RTU).

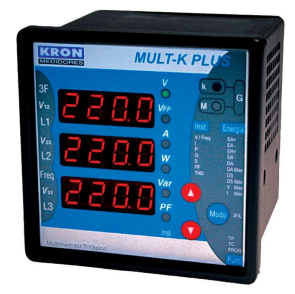

Figura 1 – Mult-K Plus

Sua aplicação típica é em sistemas de rateio onde se deseja separar o consumo na ponta (horário onde o custo da energia é maior) do período fora de ponta (custo da energia é menor).

Supõe-se que o usuário deste equipamento e leitor deste manual já esteja familiarizado com as funções presentes no **Mult-K Plus** convencional, pois a IHM (interface homemmáquina) do produto teve, em boa parte, mantida sua característica nesta versão especial.

Caso o usuário ainda não seja familiarizado com o a versão convencional, recomendase a leitura do manual da **versão convencional** antes de prosseguir com a leitura deste documento.

Esta versão especial do Mult-K Plus possui as seguintes características:

- As mesmas características originais do produto **Mult-K Plus**, no que se refere a grandezas medidas, dimensionais e precisão;
- Fixação em porta de painel (96x96mm) ou através de suporte para fundo de painel (por meio de parafusos);
- Medição de todos os parâmetros na própria IHM, sem necessidade de conexão serial para visualizar a medição dos períodos;
- Memória de massa incorporada com relógio de tempo real (não é possível a fabricação da versão E-10 sem memória de massa e, caso esta não esteja operando corretamente, as funções de medição horo-sazonal não irá funcionar);
- Suporte a feriados, finais de semana e programação de datas específicas para dias sem distinção horária;
- Fechamento de período automático, mediante datas pré-programadas;
- Sincronismo de cálculo de demanda e programação de horário via saída serial RS-485.

Toda a programação dos horários, datas de feriados, fechamento e demais parâmetros relacionados à medição horo-sazonal é feita, exclusivamente, devido a quantidade de parâmetros e complexidade envolvida, via RS-485.

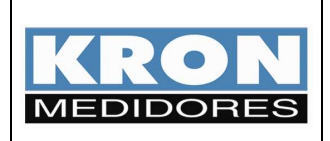

Revisão 3 - Agosto/2008

Seu principal diferencial ante os demais equipamentos que efetuam este tipo de medição é o fato de que ele não depende de nenhum sinal externo e todo o processamento de consumo, inclusive o de fechamento de período, é feito de forma autônoma, sem a necessidade de software adicional ou outro hardware controlador.

A verificação da versão do Mult-K Plus E-10 pode ser feita de três formas:

- 1. Etiqueta afixada na parte superior do Mult-K Plus com a marcação "E-10";
- Código de barras do código do produto, onde o mesmo é descrito como "Mult-K Plus E-10";
- Código de software, que deve ser consultado por meio do menu "SOF" no modo Funções. O código da versão E-10 é "001.1 / 0001 / 0001".

Este documento contém todas as informações relevantes para a instalação, operação e posta em marcha (start-up) do **Mult-K Plus E-10**, contendo inicialmente o conteúdo teórico e, posteriormente, a parte prática, com um exemplo real de programação (capítulo "Passo-a-passo").

No entanto, em caso de dúvidas na utilização do produto, nosso suporte técnico está a disposição para atendimento por meio dos contatos relacionados abaixo:

#### **KRON Instrumentos Elétricos**

Rua Alexandre de Gusmão, 278 CEP: 04760-020 São Paulo – SP

Fone:(11) 5525-2000Fax:(11) 5525-2049 (Att. Engenharia de Aplicação)Email:energia@kron.com.br

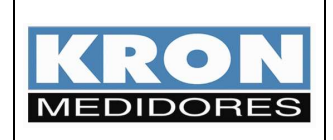

rede

Revisão 3 - Agosto/2008

## 2. Conceitos de medição

#### Medição horo-sazonal

- O multimedidor efetua a medição dos seguintes parâmetros relacionados a consumo:
  - Energia ativa positiva (consumo) kWh 0
  - Energia ativa negativa (fornecimento) kWh
  - Energia reativa positiva (indutiva) kVArh
  - Energia reativa negativa (capacitivo) kVArh
  - o Demanda ativa kW última integração e máxima
  - Demanda aparente kVA última integração e máxima 0
- O dia é dividido em três períodos: ponta (P) fora de ponta indutivo (FPI) fora de ponta capacitivo (FPC), conforme exemplificado na figura 2;
- O usuário realiza a configuração do horário de início de cada período (vide tabela 2);
- O horário de ponta tem sempre a duração de três horas (valor fixo conforme resolução ANEEL 456/00); ao término do horário de ponta será automaticamente iniciado o horário de fora de ponta indutivo.
- Feriados e finais de semana não possuem o horário de ponta, sendo que nestes dias, todo o consumo no horário que corresponderia à ponta é considerado como fora de ponta indutivo;

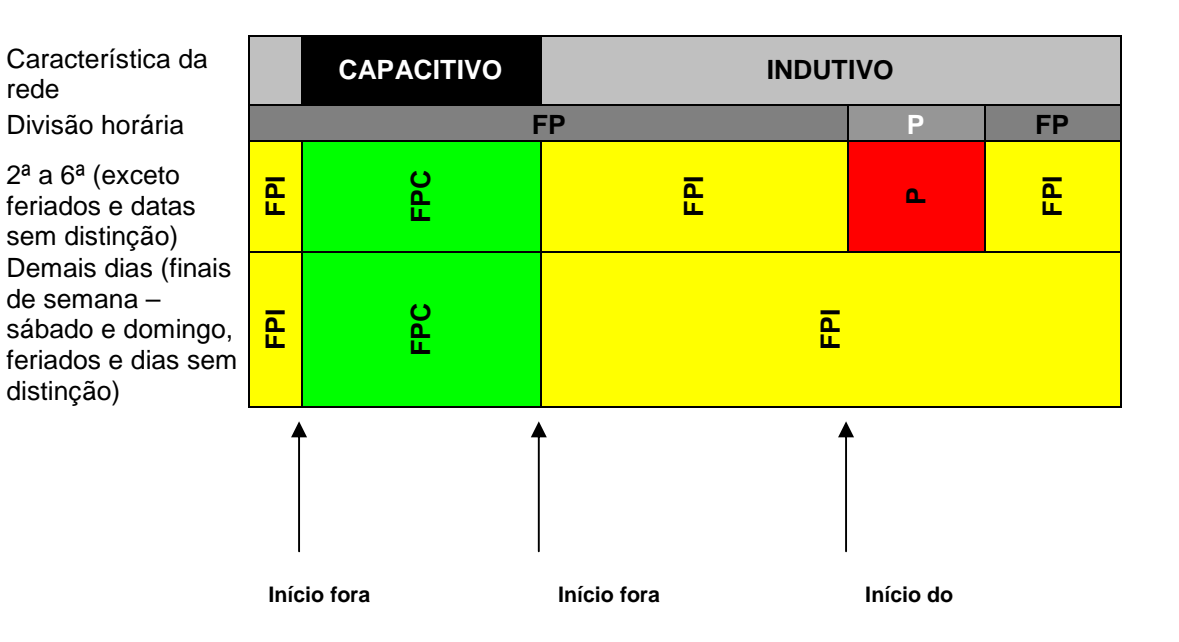

 

 1:00

 2:00

 3:00

 3:00

 5:00

 5:00

 5:00

 5:00

 5:00

 5:00

 5:00

 5:00

 5:00

 5:00

 5:00

 5:00

 5:00

 5:00

 5:00

 5:00

 5:00

 5:00

 5:00

 5:00

 5:00

 5:00

 5:00

 5:00

 5:00

 5:00

 5:00

 5:00

 5:00

 5:00

 5:00

 5:00

 5:00

 5:00

 5:00

 5:00

 5:00

 5:00

 5:00

 5:00

 5:00

 5:00

 5:00

 5:00

 5:00

 5:00

 5:00

 5:00

 <t 8

Figura 2 – Divisão dos horários

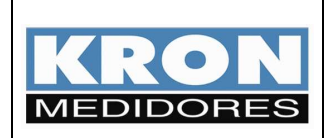

- O equipamento faz a distinção automática dos dias de semana e finais de semana (sábado e domingo), bem como suporta anos bissextos.
- O multimedidor possui bateria interna para o funcionamento do relógio mesmo em condições sem alimentação auxiliar (falta de energia, por exemplo);
- O horário de verão, tendo em vista a mudança constante das datas de início e término, deve ser programado pelo usuário como uma alteração de horário convencional;
- Os feriados são programados anualmente pelo usuário, sendo que é permitida a programação de até 35 datas (feriados + emendas). As emendas não são programadas automaticamente, isto é, se quinta-feira for feriado, a sexta somente será considerada feriado caso isto esteja explicitamente programado.

#### Períodos de medição

- O multimedidor, automaticamente, separa o consumo em dois períodos: período 1 e período 2. O período 2 é o período onde todo o consumo é acumulado, sendo que estes dados são transferidos (fechamento de período), em data programada ou via comando remoto, para o período 1. A utilidade desta função é existir um fechamento de consumo automático e com histórico, independente de qualquer software ou gerenciador externo;
- A partir da versão 2.2, quando do fechamento de um período,os valores das Máximas Demandas (MDA, MDAP, MDAFPC e MDAFPI) do período 2 são automaticamente zerados pelo Mult-K Plus E-10. Deste modo, as máximas demandas registradas estão relacionadas somente com o atual período de armazenamento e não com períodos anteriores.
- O usuário pode programar uma data global para fechamento (exemplo: todo dia 10 as 14:00) ou dias individuais por mês (exemplo: em janeiro: dia 20 as 15:00, em fevereiro: dia 22 as 18:00, etc...). Caso o dia programado como fechamento geral não exista (exemplo: 30/02 ou 31/09), o fechamento será feito no último dia do mês.
- Os totalizadores existentes no Mult-K Plus foram mantidos nesta versão especial e funcionam de forma totalmente independente aos horários e datas programadas;

#### Memória de massa

- A memória de massa funciona de forma totalmente independente da medição horo-sazonal.
- A função da memória de massa é armazenar até 10 parâmetros de medição com intervalo de gravação programável (intervalo mínimo de 1 minuto). A utilidade desta função é o registro histórico de consumo, levantamento de curva de carga, estudo de variação de tensão (qualidade de energia), dentre outras aplicações envolvendo o histórico dos parâmetros elétricos.

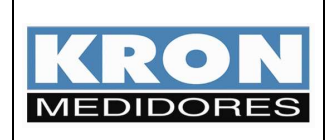

#### Exceções de funcionamento

- Caso os horários de cada período não sejam programados, o medidor não fará a medição horo-sazonal. No entanto, a medição dos totalizadores será feita corretamente.
- Quando a data de fechamento global é programada, esta tem prioridade sobre todas as outras, sendo a adotada para o fechamento.
- Se, na ocasião do fechamento programado, o medidor estiver com a alimentação auxiliar desconectada (falta de energia, por exemplo), quando a mesma for restabelecida, o fechamento será efetuado.
- Os feriados devem ser programados anualmente pelo usuário. Caso, por exemplo, o usuário não atualize os feriados no início de 2008, o medidor continuará usando as datas programadas em 2007 (ano anterior), porém irá indicar isso através de um status de erro.
- Caso o fechamento individual (mês-a-mês) seja programado como uma data inexistente (exemplo: para o mês de Setembro, programa-se 31/09), o fechamento não será efetuado. O RedeMB5 5.17 possui consistência para evitar este tipo de programação indevida, porém, caso se utilize a programação via outro software (exemplo: supervisório ou software dedicado que venha a ser desenvolvido pelo cliente), deve se atentar para evitar este tipo de programação incorreta.
- Na remota hipótese de uma falha no módulo da memória de massa, o relógio não irá funcionar adequadamente e, portanto, a medição horo-sazonal não estará operante.

#### Consistência das medições

- Devem ser verificados os seguintes pontos para a validação das medições:
  - Relógio programado corretamente. Recomenda-se o sincronismo de todos os relógios e da medição de demanda ao menos uma vez por ano;
  - Feriados programados corretamente e atualizados;
  - Multimedidor sem erros relacionados à memória de massa ou bateria do relógio;

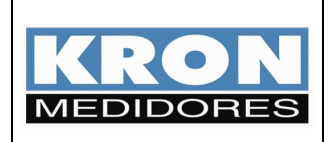

### 3. Parâmetros a serem programados

Recomenda-se que todos os parâmetros sejam programados utilizando-se a interface serial do multimedidor (exceto velocidade, stop bits e paridade), através do software **RedeMB5** (fornecido gratuitamente pela KRON). A versão a ser utilizada do **RedeMB5** deve ser a **5.17** ou superior.

A lista dos parâmetros a serem programados é mostrada abaixo:

| Parâmetro               | Função                                                                                  | Como<br>programar?             | Exemplos de programação                                                                                                    |
|-------------------------|-----------------------------------------------------------------------------------------|--------------------------------|----------------------------------------------------------------------------------------------------|
| TP                      | Define a relação do<br>transformador de potencial (se<br>existir)                       |                                | Sistema sem TP: 1,00                                                                                                    |
| тс                      | Define a relação do<br>transformador de corrente (se<br>existir)                        |                                | TC 1000/5A: 200,00<br>TC 200/5A: 40,00                                                                                                    |
| TL                      | Define o tipo de ligação do sistema                                                     | Via IHM ou<br>interface serial | Trifásico estrela: 00<br>Trifásico delta: 48<br>Trifásico delta (2 TCs): 49                                                                                                 |
| TI                      | Define o tempo de integração<br>para o cálculo de demanda (em<br>minutos)               |                                | Padrão: 15 (15 minutos)                                                                                                    |
| Endereço                | Define o endereço do medidor na<br>rede RS-485                                          |                                | Original de fábrica: 254<br>(desabilitado)                                                                                                    |
|                         |                                                                                         |                                | Faixa permitida: 1 até 247                                                                                                    |
| Baudrate                | Define a velocidade da interface<br>serial RS-485                                       |                                | 9.6 / 19.2 / 38.4 / 57.6 kbps<br>Padrão: 9.6 kbps                                                                                                    |
| Stop bits /<br>paridade | Define a quantidade de stop bits<br>e paridade a ser utilizada na<br>comunicação serial | Via IHM                        | 8N1 / 8N2 / 8E1 / 8O1<br>Padrão: 8N2                                                                                                    |
|                         |                                                                                         |                                | Data: 23/01/2008<br>Hora: 03:00:00                                                                                                    |
| Data e Hora             | Define a data e hora do relógio<br>interno do multimedidor                              | Via interface<br>serial        | No início do horário de verão o<br>relógio deve ser re-ajustado<br>pelo usuário. Recomenda-se o<br>sincronismo, ao menos uma vez<br>por ano, de todos os<br>multimedidores. |

# Tabela 1 – Parâmetros originais do Mult-K Plus (existem também na versão convencional)

**<u>NOTA</u>**: Em relação à versão convencional do **Mult-K Plus**, a saída de pulsos foi eliminada, bem como os esquemas de ligação TL01, TL17 e TL80 (obsoletos).

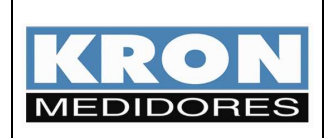

Revisão 3 - Agosto/2008

Além dos parâmetros mostrados na Tabela 1, deve ser feita a programação dos horários dos períodos, feriados e datas sem distinção:

| Parâmetro                           | Função                                                                   | Como<br>programar? | Exemplos de programação                                                                                                    |
|-------------------------------------|--------------------------------------------------------------------------|--------------------|----------------------------------------------------------------------------------------------------|
| INI_H_FPI                           | Define o horário de início do<br>fora de ponta indutivo                  |                    | 06:00                                                                                                    |
| INI_H_P                             | Define o horário de início do<br>horário de ponta                        |                    | 17:30                                                                                                    |
| INI_H_FPC                           | Define o horário de início do<br>horário fora de ponta<br>capacitivo     |                    | 00:00                                                                                                    |
| Fechamento<br>Geral                 | Define uma data e horário para<br>fechamento em todos os<br>meses do ano |                    | Dia 20 as 13:00<br>A data programada para o<br>fechamento geral tem prioridade<br>sobre as demais, isto é, caso<br>ela seja programada, o<br>fechamento será feito na data<br>especificada independente da<br>configuração dos outros<br>registros de fechamento. |
| Fechamento<br>Janeiro<br>Fechamento | Define uma data e horário para<br>fechamento em Janeiro<br>              | serial             | É possível também programar<br>uma data e horário específico<br>para cada mês, bastando para<br>isso que não se programe o                                                                                                    |
| Fechamento<br>Dezembro              | Define uma data e horário para<br>fechamento em Dezembro                 |                    | "Fechamento Geral" e se<br>programem datas individuais<br>para cada mês.                                                                                                    |
| Feriado 1                           | Define uma data para o feriado<br>1                                      |                    | É popoívol programar atá 20                                                                                                    |
| Feriado                             |                                                                          |                    | foriados no formato "01/01/01"                                                                                                    |
| Feriado 30                          | Define uma data para o feriado<br>30                                     |                    |                                                                                                    |
| Data sem<br>distinção 1             | Define uma data para o dia<br>sem distinção 1                            |                    | É possível programar até 5                                                                                                    |
| Data sem<br>distinção               |                                                                          |                    | datas sem distinção no formato<br>"01/01/01"                                                                                                    |
| Data sem<br>distinção 5             | Define uma data para o dia<br>sem distinção 5                            |                    |                                                                                                    |

Tabela 2 – Parâmetros relacionados à medição horo-sazonal

Para facilitar a programação dos multimedidores, é disponibilizada a função de se programar todos os multimedidores ao mesmo tempo (*broadcast*).

É também disponibilizada, no RedeMB5, a função de exportar e importar arquivos de configuração que contém todos os dados relacionados à programação dos horários e datas.

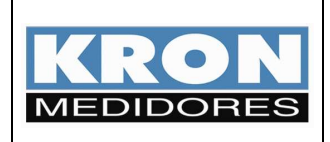

## 4. Leitura dos parâmetros via IHM

Todos os parâmetros relacionados à medição de consumo são acessados por meio do modo *Energia*.

O acesso é feito por meio das teclas 👽 e 🔤 pressionadas simultaneamente até a abreviação **EnE** aparecer na primeira linha do display numérico.

A seleção do parâmetro a ser visualizado é feita pelas teclas  $\mathbf{\nabla}$  e  $\mathbf{O}$ .

**Totalizadores** – Parâmetros incorporados também na versão convencional e que não dependem da configuração horo-sazonal:

| Grandeza | Unidade | Localização na Display<br>IHM L1 |     | idade Localização na Display Descrição<br>IHM L1 Descrição |  | Descrição |
|----------|---------|----------------------------------|-----|------------------------------------------------------------|--|-----------|
| EA+      | kWh     |                                  | EA+ | Consumo de energia ativa                                   |  |           |
| EA-      | kWh     |                                  | EA- | Fornecimento de energia ativa                              |  |           |
| ER+      | kVarh   |                                  | ER+ | Consumo de energia reativa indutiva                        |  |           |
| ER-      | kVarh   | Modo Enorgia                     | ER- | Consumo de energia reativa capacitiva                      |  |           |
| MDA      | kW      | wood Energia                     | ndA | Máxima demanda ativa registrada                            |  |           |
| DA       | kW      |                                  | dA  | Última demanda ativa registrada                            |  |           |
| MDS      | kVA     |                                  | ndS | Máxima demanda aparente registrada                         |  |           |
| DS       | kVA     |                                  | dS  | Última demanda aparente registrada                         |  |           |

| Tabela         | 3 – | Totalizado | ores |
|----------------|-----|------------|------|
| <i>i</i> asoia | •   | 1 otanzaa  |      |

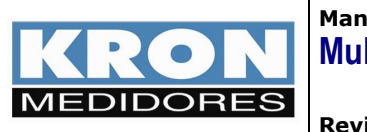

**Período 1** – Registros relacionados ao período 1 (último fechamento)

Para acesso aos registros referentes ao período 1, primeiro deve ser acesso o modo *Energia* (pressionando  $\bigcirc$  e simultaneamente até a abreviação **EnEr** aparecer na primeira linha do display numérico), posteriormente deve ser selecionado o submenu **Per1** (através das teclas  $\bigcirc$  e ), pressionando-se para acessar o submenu.

Para retornar a leitura dos totalizadores no modo *Energia* basta pressionar a tecla wonovamente.

| Grandeza | Unidade | Localização<br>na IHM | Display<br>L1 | Descrição                             |               |
|----------|---------|-----------------------|---------------|---------------------------------------|---------------|
| EA+P     | kWh     |                       | 1P1           | Consumo de energia ativa              |               |
| ER+P     | kVarh   |                       | 2P1           | Consumo de energia reativa indutiva   |               |
| EA-P     | kWh     |                       | 3P1           | Fornecimento de energia ativa         | Ро            |
| ER-P     | kVarh   |                       | 4P1           | Consumo de energia reativa capacitiva | nta           |
| MDAP     | kW      |                       | 5P1           | Máxima demanda ativa registrada       |               |
| DAP      | kW      |                       | 6P1           | Última demanda ativa registrada       |               |
| EA+FPC   | kWh     |                       | 7P1           | Consumo de energia ativa              |               |
| ER+FPC   | kVarh   | Submonu               | 8P1           | Consumo de energia reativa indutiva   | For           |
| EA-FPC   | kWh     | "PEr1" no             | 9P1           | Fornecimento de energia ativa         | a de<br>apa   |
| ER-FPC   | kVarh   | modo<br>Enorgia       | 10P1          | Consumo de energia reativa capacitiva | e po<br>citiv |
| MDAFPC   | kW      | Energia               | 11P1          | Máxima demanda ativa registrada       | nta           |
| DAFPC    | kW      |                       | 12P1          | Última demanda ativa registrada       |               |
| EA+FPI   | kWh     |                       | 13P1          | Consumo de energia ativa              |               |
| ER+FPI   | kWh     |                       | 14P1          | Consumo de energia reativa indutiva   | For           |
| EA-FPI   | kVarh   |                       | 15P1          | Fornecimento de energia ativa         | a de<br>Indu  |
| ER-FPI   | kVarh   |                       | 16P1          | Consumo de energia reativa capacitiva | e po<br>Itivc |
| MDAFPI   | kW      |                       | 17P1          | Máxima demanda ativa registrada       | nta           |
| DAFPI    | kW      |                       | 18P1          | Última demanda ativa registrada       |               |

Tabela 4 – Período 1: registros do último fechamento

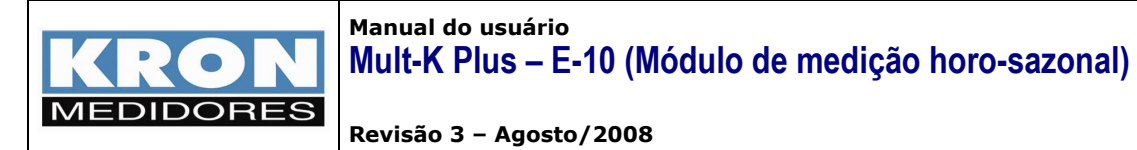

Período 2 - Registros relacionados ao período 2 (período em andamento)

Para acesso aos registros referentes ao período 2, primeiro deve ser acesso o modo *Energia* (pressionando  $\bigcirc$  e simultaneamente até a abreviação *EnEr* aparecer na primeira linha do display numérico), posteriormente deve ser selecionado o submenu **Per2** (através das teclas  $\bigcirc$  e ), pressionando-se para acessar o submenu.

Para retornar a leitura dos totalizadores no modo *Energia* basta pressionar a tecla wo

| Grandeza | Unidade | Localização<br>na IHM | Display<br>L1 | Descrição                             |               |
|----------|---------|-----------------------|---------------|---------------------------------------|---------------|
| EA+P     | kWh     |                       | 1P2           | Consumo de energia ativa              |               |
| ER+P     | kVarh   |                       | 2P2           | Consumo de energia reativa indutiva   |               |
| EA-P     | kWh     |                       | 3P2           | Fornecimento de energia ativa         | Po            |
| ER-P     | kVarh   |                       | 4P2           | Consumo de energia reativa capacitiva | nta           |
| MDAP     | kW      |                       | 5P2           | Máxima demanda ativa registrada       |               |
| DAP      | kW      |                       | 6P2           | Última demanda ativa registrada       |               |
| EA+FPC   | kWh     |                       | 7P2           | Consumo de energia ativa              |               |
| ER+FPC   | kVarh   | Submenu               | 8P2           | Consumo de energia reativa indutiva   | For           |
| EA-FPC   | kWh     | "Per2" no             | 9P2           | Fornecimento de energia ativa         | a de          |
| ER-FPC   | kVarh   | modo<br>Energia       | 10P2          | Consumo de energia reativa capacitiva | ∍ po<br>citiv |
| MDAFPC   | kW      | Enorgia               | 11P2          | Máxima demanda ativa registrada       | nta<br>o      |
| DAFPC    | kW      |                       | 12P2          | Última demanda ativa registrada       |               |
| EA+FPI   | kWh     |                       | 13P2          | Consumo de energia ativa              |               |
| ER+FPI   | kWh     |                       | 14P2          | Consumo de energia reativa indutiva   | For           |
| EA-FPI   | kVarh   |                       | 15P2          | Fornecimento de energia ativa         | a de<br>ndu   |
| ER-FPI   | kVarh   |                       | 16P2          | Consumo de energia reativa capacitiva | e po<br>Itivo |
| MDAFPI   | kW      |                       | 17P2          | Máxima demanda ativa registrada       | nta           |
| DAFPI    | kW      |                       | 18P2          | Última demanda ativa registrada       |               |

Tabela 5 – Período 2: registros em andamento

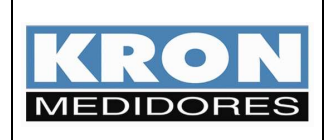

# 5. Passo a passo (configuração e leitura)

O objetivo deste capítulo é mostrar ao usuário todos os passos necessários para a correta parametrização e utilização do **Mult-K Plus E-10** associado ao **RedeMB5 5.19** em uma aplicação fictícia.

#### Informações da aplicação e procedimentos

- Instalação do RedeMB5 5.19 em Windows XP
- Configuração de um **Mult-K Plus E-10**, sendo o sistema a ser medido: Sem TP. Relação de TC de 1000/5A em sistema trifásico com neutro (estrela).

#### Passo 1: Instalação do RedeMB5 5.19

- a) Insira o CD-ROM de instalação do RedeMB5.
- b) Caso a instalação não seja iniciada automaticamente, localize o arquivo "SETUP.EXE" e o execute. Será exibida a tela de apresentação do instalador, sendo necessário clicar em Next para continuar a instalação.

| 🖏 Setup          |                                                                                                    | - 🗆 🗙 |
|------------------|----------------------------------------------------------------------------------------------------|-------|
| RedeMB5 Versão 5 | 5.19                                                                                                    |       |
|                  |                                                                                                    |       |
|                  | Welcome                                                                                                    |       |
|                  | Welcome to the RedeMB5 Setup program. This program will<br>install RedeMB5 on your computer.           It is stongly recommended that you exit all Windows programs<br>before running this Setup program.           Click Cancel to quit Setup and then close any programs you have<br>running. Click Next to continue with the Setup program.           WARNING: This program is protected by copyright law and<br>international treaties.           Unauthorized reproduction or distribution of this program. or any<br>pation of it, may result in severe civil and cirtinal penalties, and<br>will be prosecuted to the maximum extent possible under law. |       |
|                  | <back next=""> Cancel</back>                                                                                                    |       |
|                  | KRON<br>MEDIDORES                                                                                                    |       |

Figura 3 – Instalador do RedeMB5

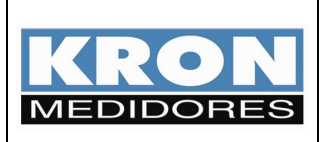

Revisão 3 - Agosto/2008

c) Será exibida a tela para opção da pasta de instalação do RedeMB5 (padrão: C:\Arquivos de Programas\Kron\RedeMB5\). Caso seja necessário alterar esta pasta, clique em **Browse**. Após a seleção da pasta, clique em **Next**.

| Choose Destination Loca | tion                                                                                                    | ×  |
|-------------------------|----------------------------------------------------------------------------------------------------|----|
|                         | Setup will install RedeMB5 in the following directory.<br>To install to this directory, click Next.<br>To install to a different directory, click Browse and select another<br>directory.<br>You can choose not to install RedeMB5 by clicking Cancel to exi<br>Setup. | it |
|                         | Destination Directory       C:\\KR0N\RedeMB5       Browse       < Back                                                                                                    | ]  |
|                         | < <u>B</u> ack Next> Cancel                                                                                                    |    |

Figura 4 – Tela de seleção da pasta de instalação

d) Será exibida a tela de seleção do grupo no "Menu Iniciar" onde deve ser criado o atalho do RedeMB5 (padrão: Kron). Após a seleção do grupo, clique em Next para continuar.

| Select Program Folder |                                                                                                    | x |
|-----------------------|----------------------------------------------------------------------------------------------------|---|
|                       | Setup will add program icons to the Program Folder listed below<br>You may type a new folder name, or reflect one from the existing<br>Folders list. Dack Next to continue.<br>Program Folders:<br>Sector<br>Existing Folders:<br>Adobe<br>Adobe<br>Ad |   |
|                       | < Back Next > Cancel                                                                                                    |   |

Figura 5 – Tela de seleção do grupo de atalhos

e) Será exibida uma tela com a confirmação de todos as opções selecionadas. Confirme a seleção das opções clicando em **Next**.

| Start Copying Files | ×                                                                                                    |
|---------------------|----------------------------------------------------------------------------------------------------|
| Start Copying Files | Evup has enough information to start copying the program files.     If you want to review or change any settings, click Rek. If you are satisfied with the settings, click Next to begin copying files.     Current Settings:     Setup Type:     Complete     Target Folder     C-Varquivos de programas/KRON\RedeMB5     User Information     Name: -     Company, - |
| ~~~                 | K Back Next> Cancel                                                                                                    |

Figura 5 – Tela de confirmação das opções selecionadas

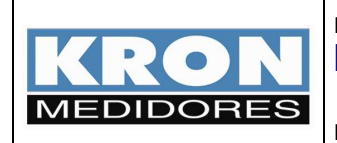

Manual do usuário Mult-K Plus – E-10 (Módulo de medição horo-sazonal)

 f) Será iniciada a cópia dos arquivos, conforme a figura 6. Após o termino da cópia dos arquivos, será exibida uma mensagem de sucesso. Confirme a opção de reiniciar o PC clicando em Finish.

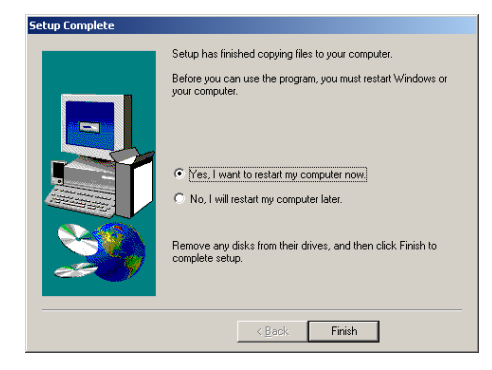

Figura 6 – Tela de encerramento da instalação

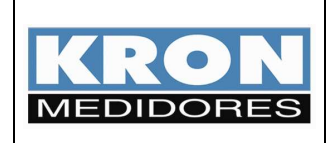

#### Passo 2: Utilização do RedeMB5 5.19

- Após o computador ser reiniciado, acesse o RedeMB5 por meio do atalho criado no "Menu Iniciar".
- b) Será solicitada uma senha para acesso do software, conforme a figura 7. A senha padrão de fábrica é <u>kron</u>. Entre com a senha e clique em OK para iniciar o RedeMB5.

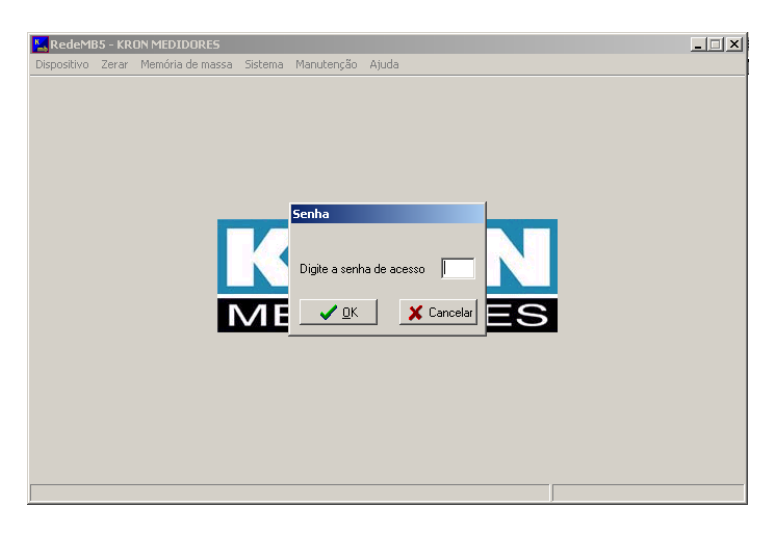

Figura 7 – Tela de abertura do RedeMB5

c) Na primeira inicialização do RedeMB5 será necessário realizar a programação da interface serial do PC, compatibilizando velocidade e formato de dados com os programados no medidor (vide tabela 1) e clicando em OK para continuar.

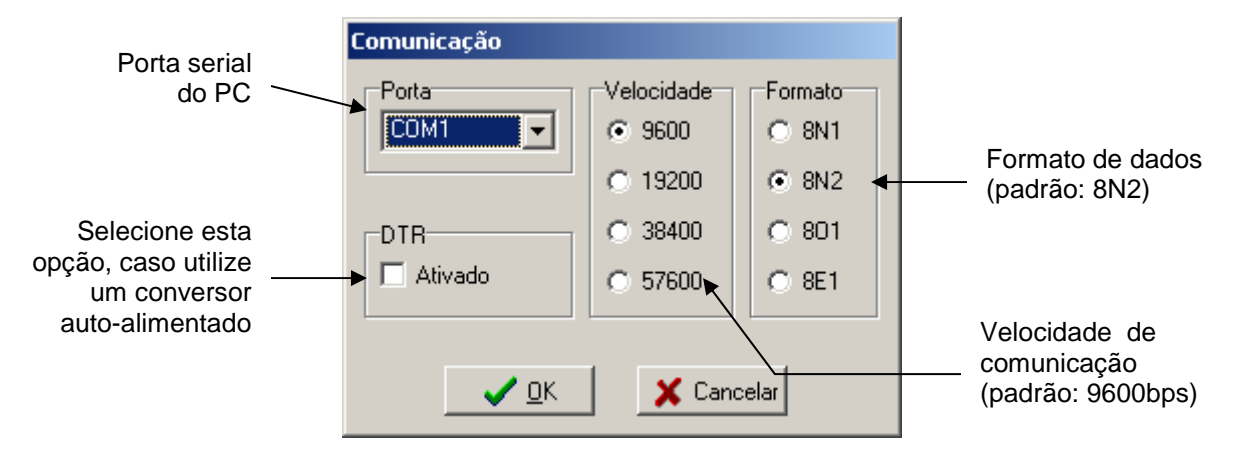

Figura 8 – Configuração da porta serial

**NOTA:** O **Mult-K Plus E-10** sai de fábrica parametrizado com a velocidade de 9600bps e formato de dados 8N2.

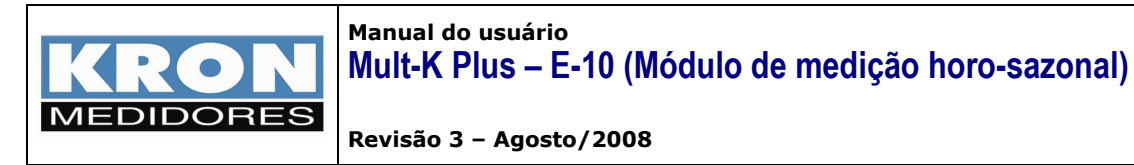

Caso a porta serial seja inicializada com sucesso, será exibida a seguinte tela:

| KedeMi      | 85 - KR | ON MEDIDORES     |         |            |       |                  | - 🗆 🗵 |
|-------------|---------|------------------|---------|------------|-------|------------------|-------|
| Dispositivo | Zerar   | Memória de massa | Sistema | Manutenção | Ajuda |                  |       |
|             |         |                  |         |            |       |                  |       |
|             |         |                  |         |            |       |                  |       |
|             |         |                  |         |            |       |                  |       |
|             |         |                  |         |            |       |                  |       |
|             |         |                  |         |            |       |                  |       |
|             |         |                  |         |            |       |                  |       |
|             |         |                  |         |            |       |                  |       |
|             |         |                  |         |            |       |                  |       |
|             |         |                  |         |            |       |                  |       |
|             |         |                  |         |            |       |                  |       |
|             |         |                  |         |            |       |                  |       |
|             |         |                  |         |            |       |                  |       |
|             |         |                  |         |            |       |                  |       |
|             |         |                  |         |            |       |                  |       |
|             |         |                  |         |            |       |                  |       |
|             |         |                  |         |            |       |                  |       |
|             |         |                  |         |            |       |                  |       |
|             |         |                  |         |            |       | KRON             |       |
|             |         |                  |         |            |       | MEDIDURES        |       |
|             |         |                  |         |            |       | MODBUS COM1 9600 | 8N2   |

Figura 9 – Tela principal

 d) Para adicionar o primeiro Mult-K Plus seleciona a opção Dispositivo / Adicionar. Será exibida a tela de adição de instrumento, devendo-se clicar em Adicionar após o preenchimento dos dados:

|                                                                                                    | Adicionar         |                    | O número de série<br>do instrumento<br>localiza-se em                                     |
|----------------------------------------------------------------------------------------------------|-------------------|--------------------|-------------------------------------------------------------------------------------------|
| A descrição é uma<br>identificação do medidor,<br>armazenada apenas no<br>banco de dados do<br>RedeMB5. | Série<br>Endereco | 444444             | etiqueta afixada na<br>sua parte superior<br>(considerar apenas<br>os últimos 6 dígitos). |
|                                                                                                    | Descrição         | Medidor Lavanderia | <br>O endereço deve<br>ser escolhido entre<br>1 e 247.                                    |
|                                                                                                    | + : Adicio        |                    |                                                                                           |

Figura 10 – Tela de adição de instrumento

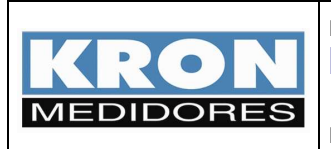

1

# Manual do usuário Mult-K Plus – E-10 (Módulo de medição horo-sazonal)

Revisão 3 - Agosto/2008

e) Após realizar a adição do multimedidor, o mesmo constará na lista de medidores e será possível ler suas informações e realizar a parametrização:

| Lista de multimedidor<br>cadastrados | es norma Parâmetros | principais do<br>pr                                                                                                    |                                   |
|--------------------------------------|---------------------|----------------------------------------------------------------------------------------------------|-----------------------------------|
| Enderaço e<br>1020 - Mark            | Descrição<br>K Plus | Série         222222           Endereço         20           Descrição         Mult-K Plus           TP         1.00           TC         1.00           KE         0           TL         0           TI         15           Memória de Massa         1           1         2           2         3           FP         5           6         P           7         F           8         01           IA         0           minutos         MA           Configuração         E Ler | Parâmetros da memória<br>de massa |
|                                      |                     | l l                                                                                                    | MODBUS COM1 9600 8N2              |

Figura 11 – Tela principal após a adição de um multimedidor

f) Para realizar a configuração dos parâmetros TP, TC, TL e TI, basta clicar com o botão direito sobre o multimedidor na lista de instrumentos cadastrados e selecionar a opção Alterar. Após alterar convenientemente os valores, clique no botão Alterar, sendo que o multimedidor será reinicializado.

| MULT-K - Al | terar                |
|-------------|----------------------|
| Codiao      | 92 10                |
| Série       | 222222               |
| Endereço    | 20                   |
| Descrição   | Mult-K Plus          |
| FC          |                      |
| TP          | 1,00                 |
| тс          | 200                  |
| KE          | 0                    |
| TL          | 0                    |
| TI          | 15                   |
| Corrente    | 🗖 Inverter           |
|             |                      |
| <b>Ž</b>    | Alterar 🗙 Cancelar 💦 |

- TP = 1 (não existe TP)
- TC = 200 (1000/5A)
- KE = 0 (não existe saída de pulsos)
- TL = 0 (sistema trifásico estrela)
- TI = 15 (integração de demanda de 15 minutos)

Figura 12 – Tela de configuração das constantes principais

**NOTA**: sempre que os parâmetros TP, TC ou TL forem alterados, o **Mult-K Plus** automaticamente irá zerar todos os registros de energia e demanda referentes ao "totalizador" e "período 2". O "período 1" não é zerado, pois o mesmo se refere ao período de medição fechamento e, portanto, não sofre alteração em virtude de mudança nas constantes.

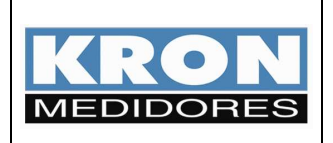

Revisão 3 - Agosto/2008

g) Posteriormente a configuração das constantes do multimedidor, deve ser realizada a configuração dos dados relacionados à medição horo-sazonal. Para tanto, selecione o multimedidor a ser programado com o botão direito e clique em Configuração.

Após a tela ser aberta, clique em **Ler** para obter os dados previamente programados no multimedidor. Nesta tela é disponibilizada a programação de:

- **Data e hora**: pode ser programada manualmente ou utilizando como base o horário definido no sistema operacional (PC).
- Horários de tarifação: início dos horários de cada período (vide figura 2)
- Datas sem distinção (total de 5 datas)
- Feriados (total de 30 feriados)
- Dia e hora para fechamento (caso se programe uma data geral, as demais serão desconsideradas).

| 🖕 Configuração dos Parâmetros                                                |                                                                         |                                     |                                     |                                      | ×                                   |  |  |  |  |
|------------------------------------------------------------------------------|-------------------------------------------------------------------------|-------------------------------------|-------------------------------------|--------------------------------------|-------------------------------------|--|--|--|--|
| Relógio           Data:         12/ 3 /2007           Hora:         18:48:32 | Feriados do Ano<br>Feriado - 1<br>Data: 🗾 1/1/2000 🚍                    | Feriado - 2<br>Data: 🏹 1/1 /2000 🚍  | Feriado - 3<br>Data: 🗾 1/1/2000 🚍   | Feriado - 4<br>Data: 厂 1/1/2000 🚍    | Feriado - 5<br>Data: 1/1 /2000      |  |  |  |  |
| Horários de Tarifação<br>Horário de Ponta                                    | Feriado - 6<br>Data: 🔲 1/1 /2000 🚍                                      | Feriado - 7<br>Data: 🔲 1/1/2000 🚍   | Feriado - 8<br>Data: 🔲 1/1/2000 🚍   | Feriado - 9<br>Data: 🔲 1/1/2000 🚍    | Feriado - 10<br>Data: 1/1 /2000 🚍   |  |  |  |  |
| Hora: 17:30:00                                                               | Feriado - 11<br>Data: 1/1/2000 🚍                                        | Feriado - 12<br>Data: 🛄 1/1 /2000 🚔 | Feriado - 13<br>Data: 🛄 1/1/2000 🚔  | Feriado - 14<br>Data: 📜 1/ 1 /2000 📻 | Feriado - 15<br>Data: 🚺 1/1 /2000 🚔 |  |  |  |  |
| Hora: 06:00:00                                                               | Feriado - 16                                                            | Feriado - 17                        | Feriado - 18                        | Feriado - 19                         | Feriado - 20                        |  |  |  |  |
| Horário de Fora de Ponta Capacitiva<br>Hora: 00:00:00                        | Feriado - 21                                                            | Feriado - 22                        | Feriado - 23                        | Feriado - 24                         | Feriado - 25                        |  |  |  |  |
| 🔽 Habilitar Todos                                                            | Data: T 1/1/2000                                                        | Data: 1/1/2000                      | Data: T 1/1 /2000                   | Data: 1/1 /2000                      | Data: 🔲 1/ 1 /2000 🚍                |  |  |  |  |
| Data sem Distinção<br>Data sem Distinção - 1<br>Data: 1/2/1/2007 ÷           | Feriado - 26<br>Data: 1/1/2000                                          | Feriado - 27<br>Data: 🗾 1/1 /2000 🚍 | Feriado - 28<br>Data: 📕 1/1 /2000 🚍 | Feriado - 29<br>Data: 📕 1/1/2000 🚔   | Feriado - 30<br>Data: 💭 1/1/2000 拱  |  |  |  |  |
| Data sem Distinção - 2<br>Data: 💟 20/1 /2007 🔆                               | Habilitar Todos     Dia e Hora do Fechamento     Geral                  | Janeiro                             |                                     | Março                                | Abrit                               |  |  |  |  |
| Data sem Distinção - 3<br>Data: 🔽 21/1/2007 🔆                                | 10 🚖 12:00:00 ÷<br>Dia Hora                                             | 1 00:00:00 -<br>Dia Hora            | 1 € 00:00:00 →<br>Dia Hora          | 1 200:00:00                          | 1 20:00:00                          |  |  |  |  |
| Data sem Distinção - 4<br>Data: 🔽 22/ 1 /2007 📩                              |                                                                         | 1 00:00:00 -<br>Dia Hora            | 1 00:00:00<br>Dia Hora              | 00:00:00 →<br>Dia Hora               | 1 00:00:00                          |  |  |  |  |
| Data sem Distinção - 5<br>Data: 🔽 23/ 1 /2007 📫                              |                                                                         | Setembro                            | Outubro                             | Novembro                             | Dezembro                            |  |  |  |  |
| 🔽 Habilitar Todos                                                            |                                                                         |                                     |                                     |                                      |                                     |  |  |  |  |
|                                                                              | 🐴 Carregar 🛛 😤 Salvar Como 🛛 🚺 Ler 🧭 Alterar Todos 🖉 Alterar 🗙 Cancelar |                                     |                                     |                                      |                                     |  |  |  |  |
| Programação atual do Medidor                                                 |                                                                         |                                     |                                     |                                      |                                     |  |  |  |  |

Figura 13 – Tela de configuração dos parâmetros relativos à medição horo-sazonal.

De forma a facilitar a configuração dos multimedidores, é disponibilizada uma função para exportar os parâmetros em um arquivo texto, permitindo que estes sejam facilmente carregados posteriormente. Também de forma a agilizar a programação – e garantir que todos os multimedidores sejam programados corretamente – é disponibilizado o envio de comando *broadcast* para a porta serial.

Funções dos botões:

- Carregar: carrega um arquivo de configuração previamente exportado;
- Salvar Como: exporta um arquivo de configuração baseado nos parâmetros preenchidos na tela;

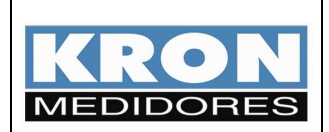

Revisão 3 - Agosto/2008

- Alterar Todos (Alt+L): envia um comando broadcast para configurar todos os multimedidores com os parâmetros preenchidos na tela;
- Alterar (Alt+A): envia um comando para o multimedidor selecionado, configurando-o com os parâmetros preenchidos na tela;
- Cancelar (Alt +C): sai da tela de configuração.

**NOTA**: quando um comando é enviado de forma *broadcast*, o mesmo é enviado com endereço de destino "0" (zero). Isto faz com que todos os multimedidores (independente de estarem ou não cadastros no RedeMB5) processem a informação recebida, porém não existe uma resposta e/ou confirmação por parte destes multimedidores.

 h) Com o multimedidor corretamente configurado, podemos realizar a leitura dos parâmetros instantâneos e dos registros de medição de consumo. Para isto, basta retornar a tela principal, selecionar o multimedidor a ser programado com o botão direito e clicar em Ler.

Ativando-se a comunicação (por meio da chave liga-desliga ou pelas teclas *Ctrl* + *O*), são lidas todas as medições instantâneas e dos totalizadores.

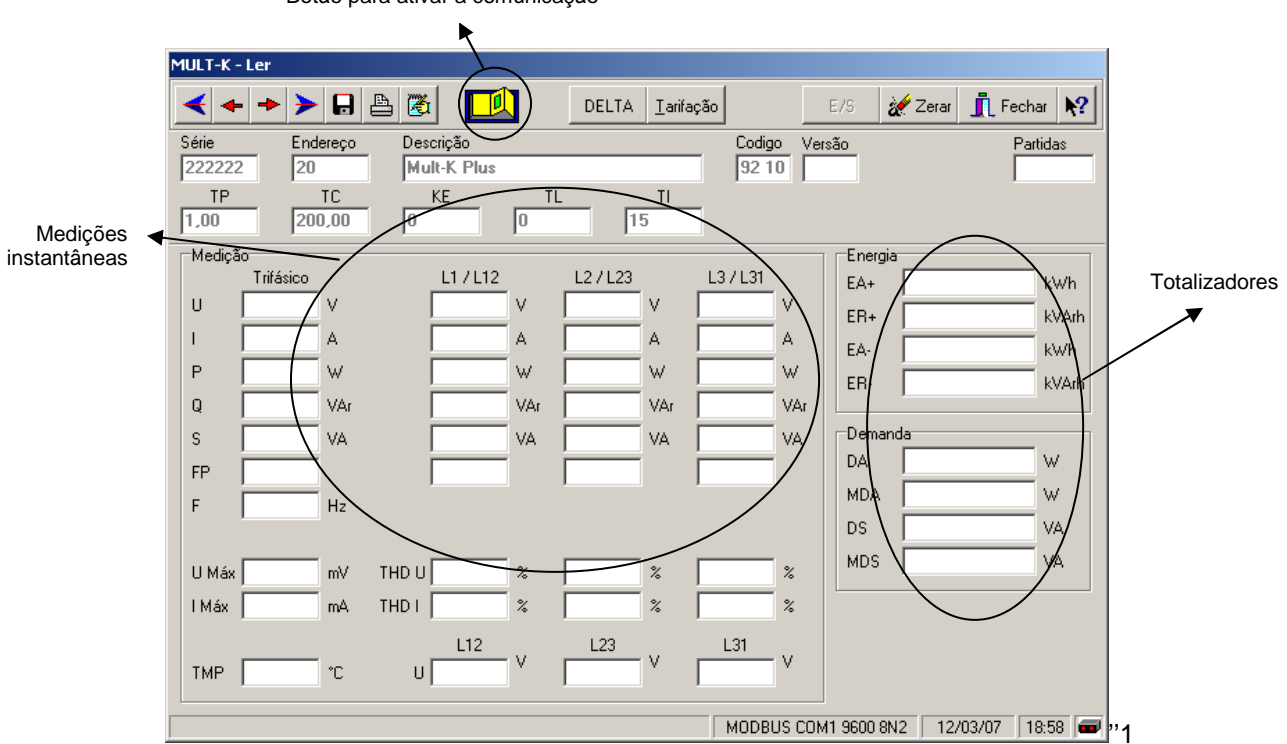

Botão para ativar a comunicação

Figura 14 – Tela de leitura dos parâmetros instantâneos e dos totalizadores

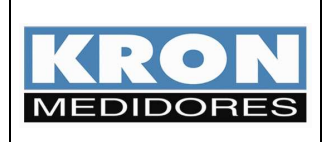

Revisão 3 - Agosto/2008

 Para leitura dos registros referentes ao "período 1", "período 2" e "totalizadores", deve-se clicar em Tarifação (ou utilizar o atalho Alt + T), estando com a comunicação estabelecida:

|                                                                                                    | PERÍODO 1<br>(período fechado)                                            |          |          |                  |         | PERÍODO 2<br>(em andamento) |          |            |                             | TOTALIZA<br>  | DORES         | )     |      |
|----------------------------------------------------------------------------------------------------|---------------------------------------------------------------------------|----------|----------|------------------|---------|-----------------------------|----------|------------|-----------------------------|---------------|---------------|-------|------|
|                                                                                                    |                                                                           |          |          |                  |         |                             |          |            |                             |               |               |       |      |
|                                                                                                    | 🕌 Energias e Demandas - Totalizador - Período 🕽                           |          |          |                  |         |                             |          |            |                             |               |               |       |      |
|                                                                                                    | IHM                                                                       | GRANDEZA | ۱.       |                  |         | IHM                         | GRANDEZ  | ۹          |                             |               | TOTALIZADOR   |       |      |
|                                                                                                    | 1P1                                                                       | EA+P     | •        | 151,457          | kWł     | 1P2                         | EA+PTP 🔻 | '          | 0,000                       | Wh            | EA+ 🔻         | 0,000 | Wh   |
|                                                                                                    | 2P1                                                                       | ER+P     |          | 111,443          | VArł    | 1 2P2                       | ER+PTP   |            | 0,000                       | VArh          | ER+           | 0,000 | VArh |
|                                                                                                    | 3P1                                                                       | EA-P     |          | 0,000            | Wh      | 3P2                         | EA-PTP   |            | 0,000                       | Wh            | EA-           | 0,000 | Wh   |
|                                                                                                    | 4P1                                                                       | ER-P     |          | -179,824         | kVA     | rh 4P2                      | ER-PTP   |            | 0,000                       | VArh          | ER-           | 0,000 | VArh |
|                                                                                                    | 5P1                                                                       | MDAP     |          | 51,032           | kW      | 5P2                         | MDAPTP   |            | 0,000                       | W             | MDA           | 0,000 | W    |
|                                                                                                    | 6P1                                                                       | DAP      |          | 50,767           | kW      | 6P2                         | DAPTP    |            | 0,000                       | W             | DA            | 0,000 | W    |
|                                                                                                    | 7P1                                                                       | EA+FPC   |          | 301,457          | k₩ł     | n 7P2                       | EA+FPCTP |            | 0,000                       | Wh            |               |       |      |
|                                                                                                    | 8P1                                                                       | ER+FPC   |          | 190,322          | VArł    | 1 8P2                       | ER+FPCTP |            | 0,000                       | VArh          |               |       |      |
|                                                                                                    | 9P1                                                                       | EA-FPC   |          | 0,000            | Wh      | 9P2                         | EA-FPCTP |            | 0,000                       | Wh            |               |       |      |
|                                                                                                    | 10P1                                                                      | ER-FPC   |          | -358,113         | kVA     | rh 10P2                     | ER-FPCTP |            | 0,000                       | VArh          |               |       |      |
|                                                                                                    | 11P1 MDAFPC Indica se a data atual o<br>12P1 DAFPC feriado final de semar |          |          |                  |         |                             | PCTF     | PCTP 0,000 |                             |               |               |       |      |
|                                                                                                    |                                                                           |          |          |                  |         |                             | ou CTP   |            | 0,000                       | W             |               |       |      |
| 13P1 EA+FPI c                                                                                                    |                                                                           |          |          | ia sem distinção |         |                             | ITP      |            | o <u>~~</u>                 |               |               |       |      |
|                                                                                                    | 14P1                                                                      | ER+FPI   |          | 668,762          | / VArł  | 14P2                        | ER+FPITP |            | Indica se                   | a col         | nfiguração do | )S    |      |
| Indica o horário                                                                                                    |                                                                           |          |          | 0,000            | Wh      | 15P2                        | EA-FPITP |            | nível da bateria do relógio |               |               | ,     |      |
| processado no momento                                                                                                    |                                                                           |          | -903,214 | kVA              | rh 16P2 | ER-FPITP                    |          | 0          | Jacon                       | a de relegie. |               |       |      |
|                                                                                                    | 17R1                                                                      | MDAFPI   |          | 51,290           | , kW    | 17P2                        | MDAFPITP |            | 0,000                       | W             |               |       |      |
|                                                                                                    | 18P1                                                                      | DAEPI    |          | 49,365           | kW      | 18P2                        | DAFPITP  |            | 0,000                       | W             |               |       |      |
| <ul> <li>Horário de Ponta</li> <li>Horário de FPI</li> <li>Horário de FPC</li> <li>Data sem Distinção</li> <li>Bateria</li> <li>Bateria</li> </ul> |                                                                           |          |          |                  |         |                             |          |            |                             |               |               |       |      |

Figura 15 – Tela de leitura dos períodos (1 e 2) e totalizadores

Função dos botões:

- Reiniciar (*Alt* + *R*): reinicia a coleta de dados;
- Exportar (Alt + E): permite exportar, em arquivo texto, um relatório das medições dos períodos e totalizadores;
- Fechar (Alt+F): fecha a tela de leitura dos períodos e totalizadores.
- j) Para adicionar e configurar os demais medidores, devem ser repetidos os passos a partir do item <u>d</u>.

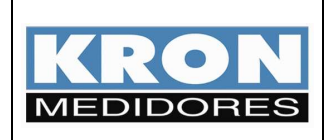

## 6. Perguntas & Respostas

#### P: Esta versão do Mult-K Plus possui memória de massa?

R: Sim, todo **Mult-K Plus E-10** possui memória de massa. A memória de massa funciona totalmente independente da medição horo-sazonal e permite armazenar até 10 grandezas simultâneas, com intervalo configurável (intervalo mínimo: 1 minuto).

#### P: Qual a diferença entre um "feriado" e uma "data sem distinção"?

R: Apenas a nomenclatura. A forma com que estas datas são tratadas internamente pelo multimedidor é a mesma.

#### P: Posso programar o horário via IHM?

R: Para uma correta medição é recomendável que o relógio de todos os multimedidores sejam sincronizados de tempos em tempos. Desta forma, recomenda-se que a programação seja feita diretamente pelo **RedeMB5 5.17**, não sendo disponibilizado o ajuste de data e hora pela IHM.

# P: Preciso instalar o Mult-K Plus E-10 em outro local. Como zero todos os valores dos períodos e totalizadores?

R: Acesse a função "Zerar" na tela principal, tendo selecionado o medidor a ser zerado previamente. Nesta tela são disponibilizados os comandos para zerar os períodos e os totalizadores:

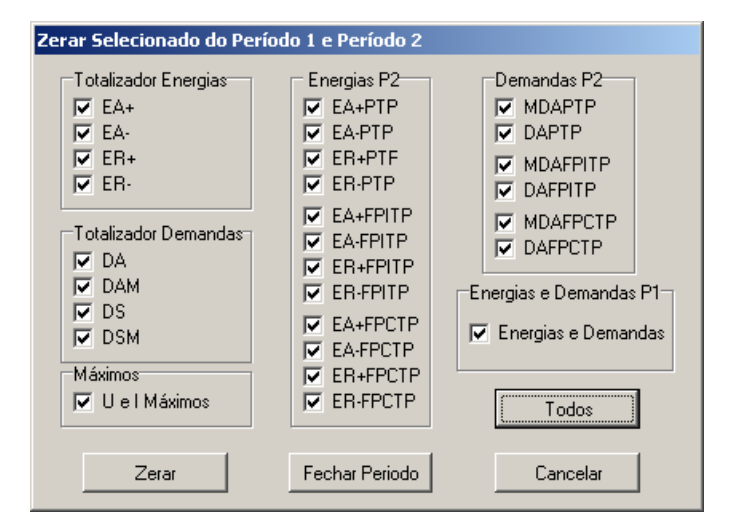

Figura 15 – Tela de zerar energias, demandas e máxima tensão e corrente

#### P: Posso antecipar o fechamento de um período?

R: É possível disparar o fechamento de um período por meio do botão "Fechar Período" na tela de zerar energias, demandas e máxima tensão e corrente (vide figura 15).

# P: O Mult-K Plus E-10 ajusta o horário automaticamente na entrada do "horário de verão"?

R: Não. Devido as constantes alterações no início e término no horário de verão, é impraticável a implementação desta função no instrumento. Desta forma, o usuário deverá ajustar o horário manualmente, na data oportuna.

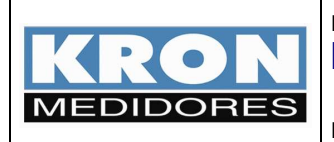

Revisão 3 - Agosto/2008

#### P: Posso zerar o totalizador e os períodos pela IHM do Mult-K Plus E-10?

R: Sim, mas apenas para o totalizador e o período 2. Para isto, basta acessar a opção "rSt" no modo *Funções* da IHM.

# P: O que ocorre se, na data e hora configuradas para o fechamento, o multimedidor estiver desligado?

R: No momento em que a comunicação for restabelecida, o fechamento será realizado.

#### P: Esta versão de RedeMB5 (5.17) é compatível com os produtos TKE e MKM?

R: Sim. Esta versão do RedeMB5 é compatível com qualquer TKE e MKM que suportam o protocolo MODBUS-RTU.